## 國立屏東大學學雜費及學分費繳費說明

總務處出納組網站公告可列印日期<u>https://cash.nptu.edu.tw/index.php</u>

(一)操作方式:學校首頁→快速選單→學雜費專區→繳費單列印(連結臺灣銀行)

網址: https://school.bot.com.tw/twbank.net/index.aspx?pgid=3

輸入【身份證字號】、【學號】及【出生年月日】

## 生日請填7位數字,例如民國70年5月3日請填0700503。

畫面上出現學生繳費資料查詢請點選【確定】

畫面出現相關繳費資料,欲列印繳費單,請點選【產生PDF 繳費單】後,稍待 幾秒,將會出現一對話框,詢問要直接開啟或存檔,檔案開啟後,以A4 紙張列 印即可。\*(為避免誤繳,列印時請注意學年度及學期)

※備註:無法自行列印者可至出納組辦公室印製繳費單或來電:08-7663800分機 13303提醒您!列印後請務必核對【姓名】及【繳納金額】後,始可繳納。若持有 二張以上不同繳費單者,切勿合併金額繳納。

(二)繳費方式:

- (1) 臺灣銀行各地分行臨櫃繳款。
- (2) 郵局各地分局臨櫃繳款。
- (3) 使用各金融機構之網路ATM 繳費。
- (4) 使用具有跨行轉帳繳費功能之自動櫃員機(ATM)以金融卡繳 費。自動櫃員機(ATM)使用【繳費】功能者,並受三萬元之 限制。
- (5) 萊爾富、OK、全家及統一便利超商繳款上限為4萬元整。 (超過金額者請勿使用本項繳款)
- (6) 一卡通 MONEY/街口/悠遊付等行動支付繳費。
- (7) 信用卡網路繳費,請至https://school.bot.com.tw,點選「信用 卡繳費」或信用卡語音繳費(繳費方式請參閱繳費單上之說 明),只須記下銷帳編號,不需繳費 單,即可輕鬆繳費。
- (8) 使用臺灣銀行App點選「隨身Pay」掃描台灣Pay QR Code繳 費或使用臺灣銀行網路銀行繳費免手續費。
- (9)使用台灣行動支付App掃描台灣Pay QR Code繳費或持他行 金融卡使用臺銀網路ATM點選「轉繳稅費卡款」→「學雜 費」手續費3元。

※繳費後,同學請記得索取繳費收據,以備蓋註冊章時查驗之用。以信用卡、網路 銀行、金融卡轉帳繳費而無實體收據者,自行上網(網址https://school.bot.com.tw)列 印收據。透過信用卡、超商或郵局繳費,其入帳較慢需收據者,約需 5-7 個工作天。